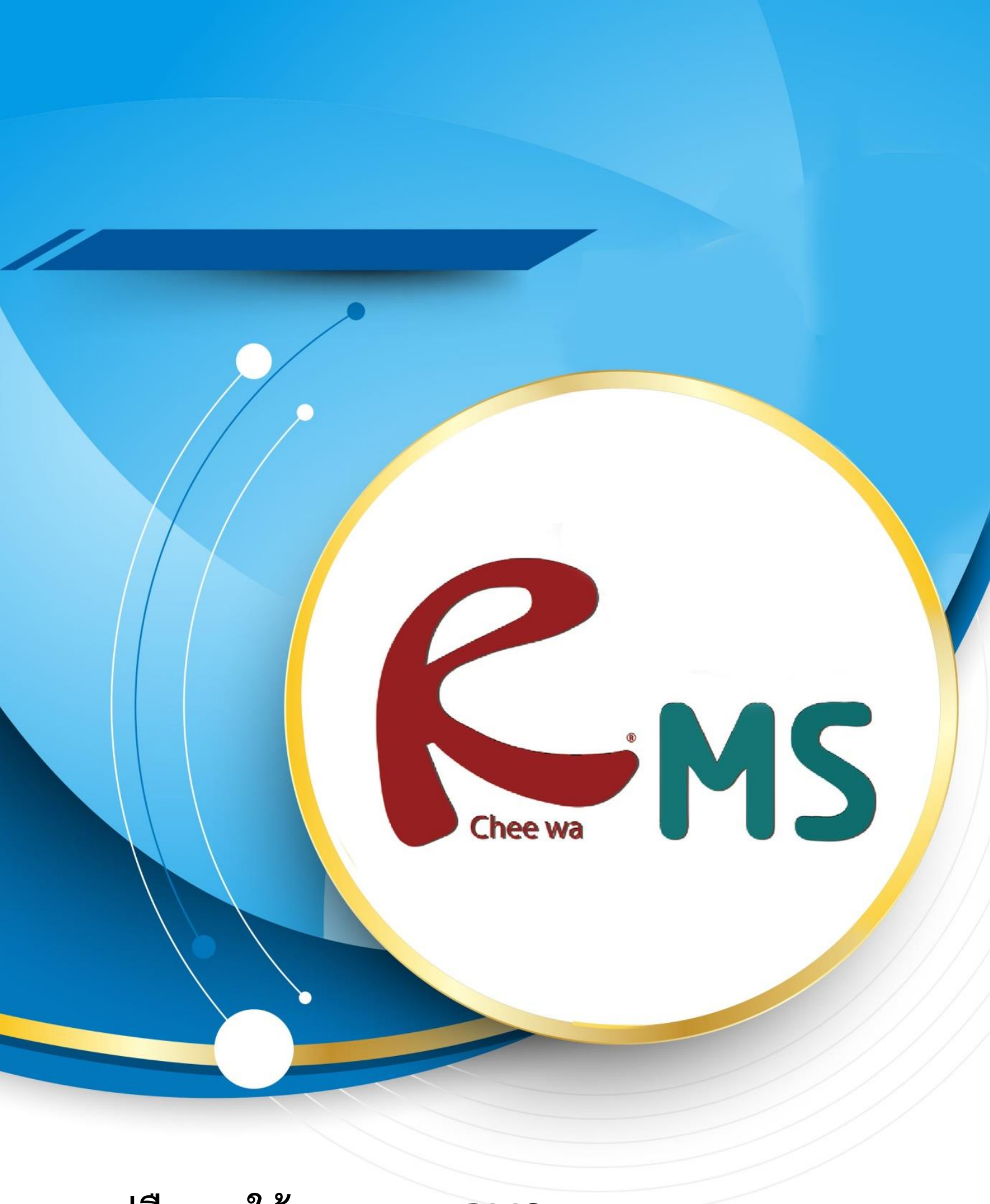

คู่มือการใช้งานระบบ RMS

ระบบปกครอง

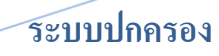

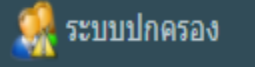

ระบบปกครอง นั้นผู้ที่จะเข้าไปจัดทำข้อมูลจะต้องเป็น หัวหน้างานหรือเจ้าหน้าที่งานปกครองที่เกี่ยวข้องเท่านั้น

ซึ่งเจ้าหน้าที่งานปกครอง สามารถตั้งค่าฐานข้อมูลของความประพฤติได้ที่

| 🐝 ระบบบุคลากร<br>🚑 ระบบบักเรียน<br>💓 ระบบสารบรรณ 🥵 550          | ๑วิทยาลัยพณิชยการบางนา<br>ระบบปกครอง                                                                                          |
|-----------------------------------------------------------------|----------------------------------------------------------------------------------------------------|
| 🤹 ระบบปกครอง<br>🗽 ระบบวัดผล แ เะหลักสูตรฯ<br>🥧 ระบบประกันศ แภาพ | สำหรับเจ้าหน้าที่ ระบบปกครอง<br>ค้นหานักเรียน<br>ชั้นหานักเรียน<br>ชั้นหานักเรียน<br>รายงานพฤติกรรมรายบุคคล<br>ชั้นทานักเรียน |
| 🎬 ระบบรุดบัคร<br>🗑 ระบบประชาสัมพันธ์                            | ฐานข้อมูลงานปกครอง                                                                                                    |
| 🚰 ระบบงานทะเบียน<br>👘 จดหมาย 🚥                                  |                                                                                                    |

## ระบบปกครอง > ฐานข้อมูลงานปกครอง จะพบกับเมนูสำหรับการเข้าไปจัดฐานข้อมูลต่างๆ ดังรูป

| ๑๖ิทยาลัยพณิชยการบางนา                            |   |                                                                                                    |
|---------------------------------------------------|---|----------------------------------------------------------------------------------------------------|
| ระบบปกครอง                                        | - | ฐานข้อมูลงานปกครอง                                                                                                    |
| สำหรับเจ้าหน้าที่                                 |   | - ฐานข้อมูลการหักจะแนนความประพฤติ<br>- ฐานข้อมูลการสงโพษ<br>- มาตั้งอยู่เชื่อความสื่อความสายความสายความสายความสายความสายความสายความสายความสายความสายความสายความสายความสายคว |
| 🞊 ค้นหานักเรียน                                   |   | - ฐานข้อมูลเกลุ่มของข้อมูลการที่กคะแนนความประพฤติ<br>- ฐานข้อมูลกลุ่มของข้อมูลการที่กคะแนนความประพฤติ                                                                       |
| 🚮 รายงานพฤติกรรมรายบุคคล                          |   | * การแก้ไข ID ของฐานข้อมูล (Datadic) หลังจากจัดทำข้อมูลไปแล้ว จะทำให้ข้อมูลเสี้ยหายได้                                                                                      |
| 쥷 รายงานพฤติกรรมจำแนกตามกลุ่ม                     |   |                                                                                                    |
| 痾 รายงานพฤติกรรมจำแนกตามประเภทความผิดรายบุคคล     |   |                                                                                                    |
| ᇬ ฐานข้อมูลงานปกครอง                              |   |                                                                                                    |
| 💑 รายงานพฤติกรรมจำแนกตามประเภทความผิดแบ่งตามกลุ่ม |   |                                                                                                    |
|                                                   |   |                                                                                                    |

หลังจากเลือกฐานข้อมูลเรียบร้อยแล้ว จะปรากฏฐานข้อมูลตามเมนูทีเลือก โดยสามารถทำการ แก้ไขเพิ่มเติมฐานข้อมูล ตรงตามที่ต้องการได้

| านขอมูลจ                                             | 1000020                                                                             |   | - Ve |   |
|------------------------------------------------------|-------------------------------------------------------------------------------------|---|------|---|
| ฐานข้อมูลเ<br>ฐานข้อมูลเ<br>ฐานข้อมูลเ<br>ฐานข้อมูลเ | ารฟักอะมุณหลวามประพฤติ<br>ารลงโรรษ<br>ฟุรามอร์อมูลการทักษะแทนความประพฤติ            |   |      |   |
| การแก้ไข IE<br>ICOF                                  | เขลงฐาหม่อมูล (Datadic) หลังจากจัดหาข่อมูลไปแต่ว จะทำให้ข้อมูลเสี่ยหายใต้           |   |      |   |
| ไมข้อมูลใ<br>สัส                                     | ani                                                                                 |   |      |   |
| 2161.                                                | 4                                                                                   |   |      |   |
| ชื่อ :                                               | <b>1</b>                                                                            |   |      |   |
| ถ่า/คะแนน :                                          |                                                                                     |   |      |   |
|                                                      | เส้นเร็จแก้แน่                                                                      |   |      |   |
|                                                      | ารเห อออุทาราน                                                                      |   |      |   |
| 1                                                    | แต่งการผิดระเบียบไปจากข้อตกลง                                                       | 5 | ✐    | 3 |
| 2                                                    | สูบบุหรี่ในวิทยาลัย ในชุดนักคีกษา ทั้งในและนอกสถานที่                               | 5 | ×    |   |
| 3                                                    | หลีกเลี่ยงหรือหลอหลักการเข้าแถวเคารพระขาดิ (กิจกรรมหน้าเสาะง)                       | 5 | ×    |   |
| 4                                                    | แสดงก็ริยาวาจาหยายดาย ก้าวร้าว ต่อหน้า ดรู-อาจารย์ หรือสาธารชน                      | 5 | ×    |   |
| 5                                                    | ขาดรัฒนธรรมอันดิโนการรักษาความสะอาค ความสวยงาน ความเป็นระเบียบเรียบร้อยของสถานศึกษา | 5 | *    |   |
| 6                                                    | ใม่เข้าร่วมก็จกรรมหน้าเสาธงตามเวลาที่สถานสึกษากำหนด เกิน 2 ครั้ง                    | 5 | ×    |   |
|                                                      |                                                                                     |   |      |   |
| 7                                                    | พาบุคคลภายนอกเข้ามาในสถานสึกษา โดยในได้รับอนุญาต                                    | 5 | ×    |   |

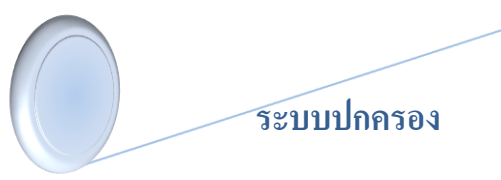

## ในส่วนที่ 1

- 1.1 รหัส คือ ข้อในแต่ละข้อ ที่ ท่านต้องการกำหนด
- 1.2 ชื่อ คือ ใส่ชื่อหัวข้อที่ต้องการกำหนดข้อมูล
- 1.3 ค่า/คะแนน คือ การให้คะแนนในแต่ละหัวข้อ

## ยกตัวอย่างเช่น

| เพมขอมูล เหม<br>รหัส :         | 1                                                              |  |
|--------------------------------|----------------------------------------------------------------|--|
| ชื่อ :                         | ผิดระเบียบการแต่งกาย                                           |  |
| ค่า/คะแนน :                    | 10                                                             |  |
| เมื่อใส่ข้อมูลเรียบร้อยแล้วให้ | ก็ดปุ่ม <sup>เพิ่มข้อมูลใหม่</sup> ก็จะได้ข้อมูลที่เพิ่มดังภาพ |  |

# ในส่วนที่ 2

1

หากต้องการแก้ไข สามารถลบข้อความและคะแนนที่อยู่ในช่องแล้วพิมพ์ข้อความที่ต้องการ

จากนั้นให้กดปุ่ม

บันทึกข้อมูล ด้านล่าง

# ในส่วนที่ 3

หากต้องการลบ ให้คลิ๊กที่เครื่องหมายกากบาท \* ด้านขวามือของหัวข้อที่ต้องการ เพื่อลบข้อมูล

| ລ' | านข | อม | ລູง | าน | ปก | คร | อง |
|----|-----|----|-----|----|----|----|----|
| 20 |     | -  |     |    |    |    |    |

- ฐานข้อมูลการหักคะแนนความประพฤติ
- ฐานข้อมูลการลงโทษ
- ฐานข้อมูลกิจกรรมเพิ่มคะแนนความประพฤติ
- ฐานข้อมูลกลุ่มของข้อมูลการหักคะแนนความประพฤติ

หมายเหตุ : ฐานข้อมูลที่ 4 หัวข้อนี้ สามารถแก้ไข ได้ตามความต้องการของกฏระเบียบการ ลงโทษการให้คะแนนของวิทยาลัยของท่านเอง

### ระบบปกครอง

## ค้นหานักเรียน

| ด้นหานักเรียน | หัวหน้างานหรือเจ้าหน้าที่งานปกครอง สามารถค้นหา<br>และทำการ ค้นหานักเรียนเพื่อตรวจสอบ/เพิ่มเติม/แก้ไข<br>ข้อมูลการหักคะแนนความประพฤติได้ที่เมนู<br>ระบนปกครอง ๖ รวมข้อมองวนปกครอง |
|---------------|----------------------------------------------------------------------------------------------------|
|               | ระบบบกครอง > ฐานขอมูลงานบกครอง                                                                                                    |

ค้นหานักเรียนเพื่อตรวจสอบ/เพิ่มเติม/แก้ไข ข้อมูลการหักคะแนนความประพฤติ โดยระบุคำ ค้นหาลงในช่องค้นหาให้ถูกต้องและคลิกปุ่มค้นหา

| - HERITADAN                             |                                               |                                           |                                                        |                     |
|-----------------------------------------|-----------------------------------------------|-------------------------------------------|--------------------------------------------------------|---------------------|
| ศำค้นหา :                               |                                               |                                           | ค้นหาด้วยรหัสนักศึกษา                                  |                     |
| * ส่วนหนึ่งส่วนใด ของ รหัสนักเรีย       | น หรือ ชื่อ หรือ นามสกุล หรือ ชื่อเล่น หรือ ' | วัน/เดือน/ปีเกิด หรือ หมายเลขโทรศัพท์ หรื | อ หมายเลขโทรศัพท์ผู้ปกครอง หรือ หมายเลขทะเบียนรถยนต์   |                     |
| เลือกระดับชั้น                          |                                               | ทุกระดับขั้น                              | เลือกระดับชั้นที่ต้องการ                               | v                   |
| เดือกกลุ่ม                              |                                               | ทุกกลุ่ม                                  | เลือกกลุ่มที่ต้องการ                                   | ×                   |
|                                         |                                               |                                           |                                                        | ค้นหา ยกเลิก        |
| กดปุ่ม <sup>ค้นหา</sup><br>หลังจากค้นหา | เพื่อค้นหานักศึกเ<br>ข้อมูลแล้วจะได้ข้        | ษาที่ท่านต้องการ<br>อมูลดังภาพ            | ค้นหาข้อมูล                                            |                     |
| ดำดันหา :                               | 6027010046                                    |                                           |                                                        |                     |
| * ส่วนหนึ่งส่วนใด ของ รหัสนักเรีย       | น หรือ ชื่อ หรือ นามสกุล หรือ ชื่อเล่น หรือ 1 | วัน/เดือน/ปีเกิด หรือ หมายเลขโทรศัพท์ ห่  | รือ หมายเลขโทรศัพท์ผู้ปกครอง หรือ หมายเลขทะเบียนรถยนต์ |                     |
| เลือกระดับขึ้น                          | ปวช.1                                         |                                           |                                                        | T                   |
| เลือกกลุ่ม                              | ทุกกลุ่ม                                      |                                           |                                                        | Ŧ                   |
|                                         |                                               |                                           |                                                        | <b>ดันหา</b> ยกเลิก |
| ด้นพบข้อมูล                             |                                               |                                           |                                                        |                     |
| 602701004<br>Lugyana ana                | 6<br>9<br>9<br>5<br>0<br>5                    | ถ้ามีรูปจะปราก<br>•                       | าฏรูปของ                                               |                     |

เมื่อค้นหาพบแล้วให้คลิกที่รูปภาพของนักศึกษาเพื่อทำการตรวจสอบข้อมูลด้านใน โดยระบบ จะแจ้งข้อมูลส่วนตัวข้อมูลครูที่ปรึษา และ ข้อมูลของงานปกครอง

| รหัสนักเรียน :               | 6027010046                             |
|------------------------------|----------------------------------------|
| ชื่อ <mark>นามสกุ</mark> ล : | นางสาวเบญจมาศ ดวงมาลา (เฟร็น)          |
| ชื่อเล่น :                   | เฟริน                                  |
| รพัสประชาชน :                |                                        |
| ข้อมูลกลุ่ม                  |                                        |
| ទម័តកតុរប :                  | 60270118                               |
| ชื่อกลุ่ม :                  | การโรงแรม การโรงแรม/18<br>ปวช.1   2560 |
|                              |                                        |

#### ระบบปกครอง

ภาคเรียน

🍸 พฤติกรรม วันที่บันทึก

## ถ้าเกิดมีประวัติพฤติกรรมจะมีรายระเอียดแจ้งขึ้นมา

โดยครูปกครองสามารถเลือกหักคะแนนความประพฤติหรือระบุข้อมูลข้อเสนอแนะเพิ่มเติมของ นักเรียนดังกล่าวได้ตามต้องการ

การเพิ่มข้อมูลความประพฤติสามารถทำได้โดยการระบุข้อมูลลงในช่องให้ถูกต้อง จากนั้นคลิกปุ่ม เพิ่มข้อมูล

| CONTENSION CONTENSION          |                                   |   |
|--------------------------------|-----------------------------------|---|
| ข้อมูลการหักดะแนนความประพฤติ : | การตัดคะแนนของพฤติกรรม            | ۳ |
| วันที่บันทึกข้อมูล :           | 18 • 2561 •                       |   |
| ภาคเรียน/ปีการศึกษา            | 2/2560                            | ۳ |
| ประเภทของความประพฤดิ :         | 5 - แต่งการผิดระเบียบไปจากข้อตกลง | ٠ |
| รายละเอียด :                   | ปรับปรุงการแต่งภาย                |   |
|                                |                                   | 1 |
|                                | เพิ่มข้อมูล ฮกเรี                 | n |

## หลังจากเพิ่มข้อมูลแล้วจะได้ข้อมูลดังภาพ

| 🌋 พฤติกรรม     |          |                                                                                                    |      |                 |
|----------------|----------|----------------------------------------------------------------------------------------------------|------|-----------------|
| วันที่บันทึก   | ภาคเรียน | รายละเอียด                                                                                                    | ຄະແາ | เน จัดการข้อมูล |
| 18 เมษาชน 2561 | 2/2560   | แต่งการผิดระเบียบไปจากข้อดกลง<br>[การดัดคะแนนของพฤติกรรม]<br>หมายเหตุ : ปรับปรุงการแต่งกาย<br>โดย : ผู้ดูแลระบบ วิทยาลัย | 5    | * 8             |

หากต้องการแก้ไขข้อมูลหรือลบข้อมูล สามารถทำได้โดยการคลิกไอค่อนรูปดินสอหรือกากบาท แต่มีข้อแม้ว่าจะต้องเป็นบุคลากรที่หักคะแนนนักเรียนคนนั้นๆ ไป

จัดการข้อมเ

คะแนน

### ระบบปกครอง

หัวหน้าและเจ้าหน้าที่งานปกครอง สามารถเรียกดูบทสรุปข้อมูลของระบบปกครองได้ ที่บทสรุป ระบบปกครอง

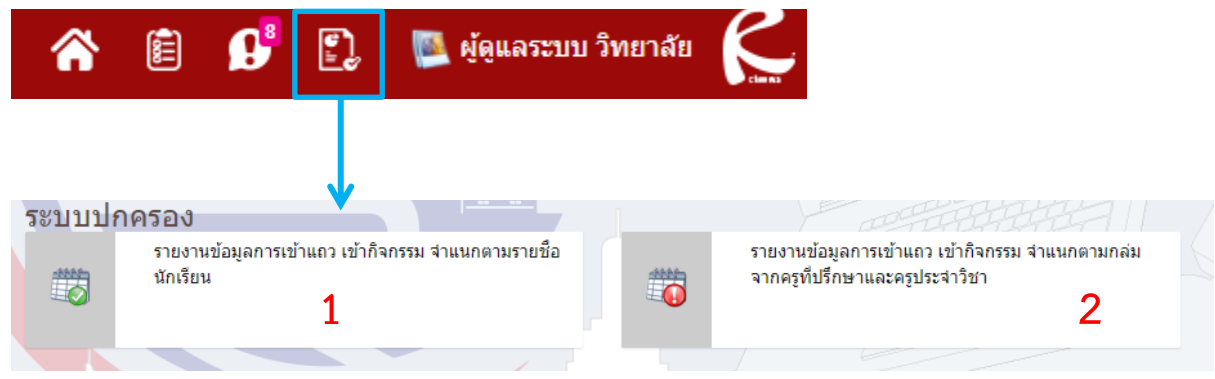

## <u>ส่วนที่ 1 รายงานข้อมูลการเข้าแถวเข้ากิจกรรม จำแนกตามรายชื่อ</u>

| กรุณาระบุขอมูล           |                               |                     |            |        |          |                   |
|--------------------------|-------------------------------|---------------------|------------|--------|----------|-------------------|
| กรุณาเลือกภาคเรียน/ปีการ | ศึกษา                         | 2/2560              |            |        |          | ٣                 |
| ตั้งแต่วันที่ :          |                               | 1                   | • ดุลาคม • | 2560 • |          |                   |
| ถึงวันที่ :              |                               | 30                  | • เมษายน • | 2561 • |          |                   |
| ประเภทวิชา               |                               | ทุกประเภทวิชา       |            |        |          | ۲                 |
| รหัสวิชา - ชื่อวิชา      |                               | ทุกรหัสวีชา ทุกวิชา |            |        |          | ٠                 |
| จำนวนสัปดาห์ :           |                               | 18                  |            |        |          |                   |
|                          |                               | 🗌 แสดงช้อมูลกลุ่ม   |            |        |          |                   |
|                          |                               |                     |            |        | 151      | มกดูข้อมูล ยกเล็ก |
|                          |                               |                     |            |        |          |                   |
|                          |                               |                     |            |        |          | <b>3</b>          |
| รหัส                     | ชื่อ นามสกุด                  |                     | กลุ่ม      | ชาดแกว | ต้องเข้า | % การชาดแถว       |
| 6032147206               | นางสาวกรรณิการ์ จรกา          | 60321404            |            | 0      | 0        | 0.00              |
| 5522010628               | นางสาวจาริญา ถาม่อย           | 55220113            |            | 0      | 0        | 0.00              |
| 5622010750               | นางสาวพัสณัทกชมนด์ อภัยพลูชาญ | 56220101            |            | 0      | 0        | 0.00              |
| 5622010103               | นางสาวสีริกร น้อมชอบ          | 56220102            |            | 0      | 0        | 0.00              |
| 5622010206               | นางสาวพรรษา บุญเกิด           | 56220103            |            | 0      | 0        | 0.00              |
| 5622010312               | นางสาวปพืชญา ดวงสินธุ์        | 56220103            |            | 0      | 0        | 0.00              |
| 5622010554               | นางสาวกาญจนภา พรหมสว่าง       | 56220103            |            | 0      | 0        | 0.00              |
| 5622010523               | นายยุทธพิชัย วิเศษ            | 56220113            |            | 0      | 0        | 0.00              |

## <u>ส่วนที่ 2 รายงานข้อมูลการเข้าแถว เข้ากิจกรรม จำแนกตามกลุ่มจากครูที่ปรึกษาและครู</u> <u>ประจำวิชา</u>

| กรุณาระบุชอมูล                                                |                                                                   |              |         |   |      |      |   |   |   |     |      |         |    |    |    |    |    |      |        |           |
|---------------------------------------------------------------|-------------------------------------------------------------------|--------------|---------|---|------|------|---|---|---|-----|------|---------|----|----|----|----|----|------|--------|-----------|
| สำคันหา :                                                     |                                                                   |              |         |   |      |      |   |   |   |     |      |         |    |    |    |    |    |      |        |           |
| * ส่วนหนึ่งส่วนใด ของ รหัสประชาชน ชื่อ นาม                    | สกุล ชื่อเล่น                                                     |              |         |   |      |      |   |   |   |     |      |         |    |    |    |    |    |      |        |           |
| หน่วยงาน :                                                    |                                                                   | ในระบุ       |         |   |      |      |   |   |   |     |      |         |    |    |    |    |    |      |        |           |
| หน้าที่ :                                                     |                                                                   | ใม่ระบุ      |         |   |      |      |   |   |   |     |      |         |    |    |    |    |    |      |        |           |
| กรุณาเลือกกาคเรียน/ปีการศึกษา                                 |                                                                   | 2/2560       |         |   |      |      |   |   |   |     |      |         |    |    |    |    |    |      |        |           |
| ด้วแต่วันที่                                                  |                                                                   | 1            |         |   | ดุลา | คม   |   | , | 2 | 560 |      |         |    |    |    |    |    |      |        |           |
| อึงวันที่ :                                                   |                                                                   | 30           |         | ٠ | เมษ  | ายาง |   | , | 2 | 561 |      |         | •  |    |    |    |    |      |        |           |
| ประเภทวิชา                                                    |                                                                   | ทุกประเภทวิ  | ชา      |   |      |      |   |   |   |     |      |         |    |    |    |    |    |      |        | ,         |
| รหัสวิชา - ชื่อวิชา                                           |                                                                   | ທຸກຣາຊັສວິພາ | ทุกวิชา |   |      |      |   |   |   |     |      |         |    |    |    |    |    |      |        | ,         |
|                                                               |                                                                   |              |         |   |      |      |   |   |   |     |      |         |    |    |    |    |    | Sane | ป้อมูล | nniân     |
|                                                               |                                                                   |              |         |   |      |      |   |   |   |     | ดัปต | ากก์ที่ |    |    |    |    |    |      |        |           |
| รายละ <mark>เ</mark> อียดวิชา                                 | กลุ่มที่เรียน                                                     | 1            | 2       | з | 4    | 5    | 6 | 7 | 8 | 9   | 10   | 11      | 12 | 13 | 14 | 15 | 16 | 17   | 18     | ໃນເชີດນີ້ |
| 1000-0000 - Homercom<br>นายไกรสิทธิ์ เพียรมณี 🦼               | 58220212<br>การคลาด การคลาด/12<br>ป่วช.3   2558                   | ×            | ×       | × | ×    | ×    | × | × | × | ×   | ×    | ×       | ×  | ×  | ×  | ×  | ×  | ×    | ×      | E A       |
| 1000-0000 - Homeroom<br>นางสาววัญยารัตน์ สิ่งห์ล่า 😹          | 58220214<br>การตลาด การตลาด/14<br>ปวย.3   2558                    | ×            | ×       | × | ×    | ×    | × | × | × | ×   | ×    | ×       | ×  | ×  | ×  | ×  | ×  | ×    | ×      | Ξa        |
| 2000 2014 - ก็จกรรมในสถานประกอบการ<br>หางอมรพิพย์ โสภารักษ์ 🦼 | 60221115<br>ธุรกิจด้าปลึก ธุรกิจด้าปลึกทั่วไป/15<br>ป่วย 1   2560 | ×            | ×       | × | ×    | ×    | × | × | × | ×   | ×    | ×       | ×  | ×  | ×  | ×  | ×  | ×    | ×      | Ξ×        |
| 2000 2014 - กิจกรรมไนสถานประกอบการ<br>นางสาวอุโรวรรณ ศำคี 🥁   | 60221120<br>ธุรกิจค้าปลีก ธุรกิจค้าปลีกทั่วไป/20<br>ปวพ 11 2560   | ×            | ×       | × | ×    | ×    | × | × | × | ×   | ×    | ×       | ×  | ×  | ×  | ×  | ×  | ×    | ×      | Eä        |